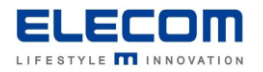

# 掲示板 NEXT Windows STB 自動起動の方法

### 【はじめに】

掲示板 NEXT の Windows STB にて、指定時刻になったら自動的に起動する設定が可能です。 手動またはバッチ等でシャットダウンした後、翌日朝に自動起動したい場合などにご利用頂けます。

### 【目次】

r

Windows STB (LX-VC01N-KN[KNMB])
Windows STB (MPC-LVZ3PA-KN[KNMB])

### ■ Windows STB (LX-VC01N-KN[KNMB])

- 1) STB をシャットダウンします。電源ボタンを一度だけ押して頂くと、シャットダウンが実行されます。
- 2) STB にキーボードを繋ぎ、電源を入れたすぐに Delete キーを何度か押してください。
- 3) BIOS 設定の画面が開きます 以下矢印キーと Enter キーで操作します。
- 4) Advanced の設定に移動し、S5 RTC Wake Settings を選択します。
- 5) 下図を参考に、起動したい日時を設定してください

【Advanced > S5 RTC Wake Settings 】メニューの設定

| Main Advanced       | Chipset Security Boot Exit |
|---------------------|----------------------------|
| Wake System from S5 | [Disabled]                 |
|                     |                            |
|                     |                            |
|                     |                            |
|                     |                            |
|                     |                            |
|                     |                            |

※反転箇所を変更することで、起動したい週、日、時、分、秒の設定通りに PC が起動します。

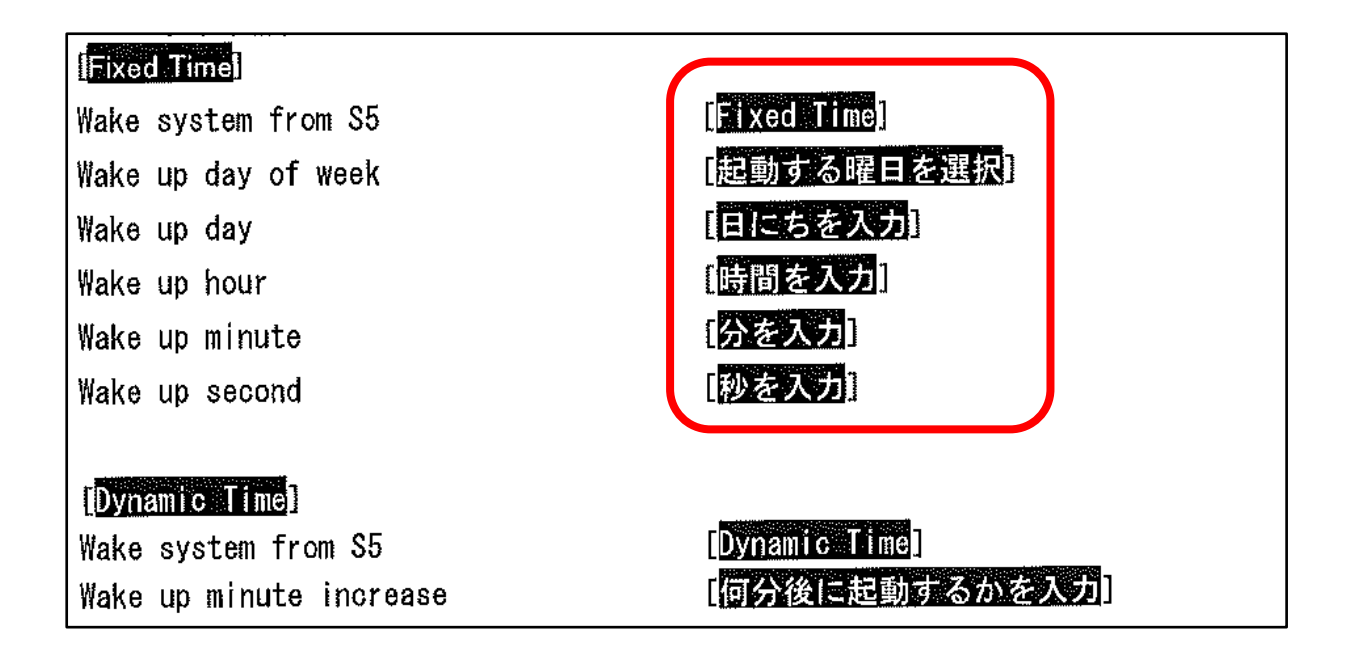

#### 6)変更を保存します

Save & Exit のタブに移動し、Save Changes and Reset を選択し、Enter キーを押してください。 Save configuration and reset? と表示されたら Yes を選択して再度 Enter キーを押してください。 設定が反映された状態で STB が再起動します。

## ■ Windows STB (MPC-LVZ3PA-KN[KNMB])

- 1) STB をシャットダウンします。電源ボタンを一度だけ押して頂くと、シャットダウンが実行されます。
- 2) STB にキーボードを繋ぎ、電源を入れたすぐに Delete キーを何度か押してください。
- 3) BIOS 設定の画面が開きます 以下矢印キーと Enter キーで操作します。
- 4) Advanced の設定に移動し、Power Management Setup を選択します。
- 5) 一覧より、Resume By RTC Alarm を選択します。

| Advanced                                                                             | Aptio | Setup | - | American                                  | Mega                                     |
|--------------------------------------------------------------------------------------|-------|-------|---|-------------------------------------------|------------------------------------------|
| Power Management Se                                                                  | tup   |       |   |                                           |                                          |
| Resume By PME<br>Wake on LAN<br>Resume By USB<br>Resume By RTC Alarm<br>EUP Function | )     |       |   | [Disa<br>[Disa<br>[Disa<br>[Disa<br>[Enab | oled]<br>oled]<br>oled]<br>oled]<br>led] |

6) 下図を参考に、起動したい日時を設定してください。

| Resume By RTC Alarm | Disabled:自動起動を無効化     |  |  |
|---------------------|-----------------------|--|--|
| Every Day           | Every Day : 毎日同じ時刻に起動 |  |  |
| Enabled             | Enabled:1度のみ、指定日時に起動  |  |  |

| Aptio Setu<br>Advanced                        | p – American Mega                      |
|-----------------------------------------------|----------------------------------------|
| Power Management Setup                        |                                        |
| Resume By PME<br>Wake on LAN<br>Resume By USB | [Disabled]<br>[Disabled]<br>[Disabled] |
| Resume By RTC Alarm                           | [Enabled]                              |
| Hours 0–23<br>Minutes 0–59                    | 0                                      |
| Seconds 0-59<br>EUP Function                  | 0<br>[Enabled]                         |

※繰り返し実行の場合は、日付は入力できません。

7)変更を保存します

Esc キーを押してメニュー画面に戻った後、Exit のタブに移動し、Save Changes and Exit を選択し、Enter キーを 押してください。

Save configuration and exit? と表示されたら Yes を選択して再度 Enter キーを押してください。 設定が反映された状態で STB が再起動します。

掲示板 NEXT Windows STB 自動起動の方法は以上となります。